# Mathletics

Set your students up with strong conceptual understanding and procedural fluency with Mathletics' Skill Quests.

Skill Quests offer thousands of questions directly aligned to your curriculum standards, and learners only advance onto more challenging content after they've demonstrated mastery of earlier topic areas.

Skill Quests presents the curriculum organised by curriculum standard. Each standard contains key Quests that you can assign your students to complete.

#### **Quest Search**

- Login to your teacher console
- Head to 'Assign & Review'
- Select 'Skill Quests' 1/10

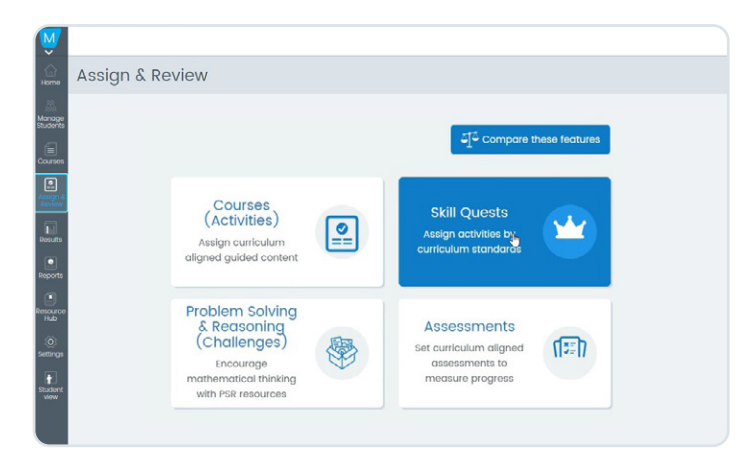

2

#### Selecting Curriculum/Grade

- Select the 'Curriculum' from the drop down menu.
- Select the 'Grade level' from the drop down menu.

| arriculum                      | Grade/     | Course                 | 9      |                                 |              | Filter                        |                      |                         |                                     |                                    |                                      |                              |                    |                           |              |             |                           |                         |                                       |                          |                                          |             |
|--------------------------------|------------|------------------------|--------|---------------------------------|--------------|-------------------------------|----------------------|-------------------------|-------------------------------------|------------------------------------|--------------------------------------|------------------------------|--------------------|---------------------------|--------------|-------------|---------------------------|-------------------------|---------------------------------------|--------------------------|------------------------------------------|-------------|
| eew South Wales Syllab 🔻       | Cours      | e for te               | sting  | COY                             | ٣            | Filter b                      | y Stan               | dard - s                | howing                              | 30 of 3                            | 0 stand                              | ards                         |                    | Ÿ                         |              |             |                           |                         |                                       | -                        |                                          |             |
| Closs                          | MA3<br>NUT | -4NA<br>ber p          | •      | MA3-4N<br>Number                | A<br>propert | les_ 0 •                      | MA3+50<br>Add/su     | sa<br>b number          | s of any:                           | . •                                | M. 0 1                               | MA3-6N<br>Mult/div           | IA<br>r & ordier α | of operati                | ions (I)     |             |                           |                         |                                       | •                        | MA3-6N<br>Mult/div                       | ι.<br>δ.    |
| Group                          | 5          | 11 p                   |        |                                 |              |                               | bors of              | huo                     | ony si                              | - R                                | paone                                | n using                      | bod                |                           | Buing        | and<br>ahma | - unition -               |                         |                                       | puo                      | p                                        | folient     |
| Whole class  Accuracy Progress | scognia,   | der numb<br>uttples an | sctors | puore and<br>iongular<br>umbers | vertigating  | ime and<br>omposite<br>ambers | ading num<br>esta yr | ubtracting<br>unbers of | bding and<br>bdrocting<br>imbers of | hecking wi<br>timotien o<br>unding | ddition and<br>Ibtraction<br>obliems | uitiplicatio<br>uitiplies of | uitiphiking u      | uitiphying t<br>storising | uitiphikig v | uitiphing v | tended d).<br>Ith and wit | Vision - no<br>molimers | ontracted<br>Vision - no<br>molinders | untracted<br>vision-with | uitiphying c<br>viding by<br>uitiples of | Necting eff |
| Showing voluntary attempt      |            | 0 2                    | £<br>⊙ | 000                             |              | 0                             | * 0<br>              | 0                       |                                     | 0.62                               | 4 a d.                               | а е<br>()                    | 0                  | 0                         | 20           | 0           | 0                         | 002                     | 002                                   | 0.0 \$                   | 0                                        | â           |
| v Students (6) Currently       | • 0        |                        |        |                                 |              |                               |                      |                         |                                     |                                    |                                      |                              |                    |                           |              |             |                           |                         |                                       |                          |                                          |             |

#### Select Class and Group

- If you have multiple classes, select the class you'd like to assign work to from the 'Class' dropdown menu.
- Select either your whole class or a learning group you've created via the 'Group' dropdown menu.

#### **Preview/Teacher notes**

Click on the arrow below a Quest to open the menu (seen below):

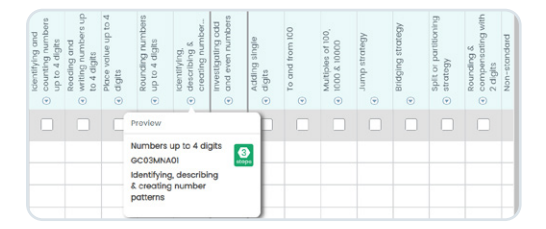

 Preview a Quest – the Preview feature allows you to view the Quest as students see it, and provides written context for each step.

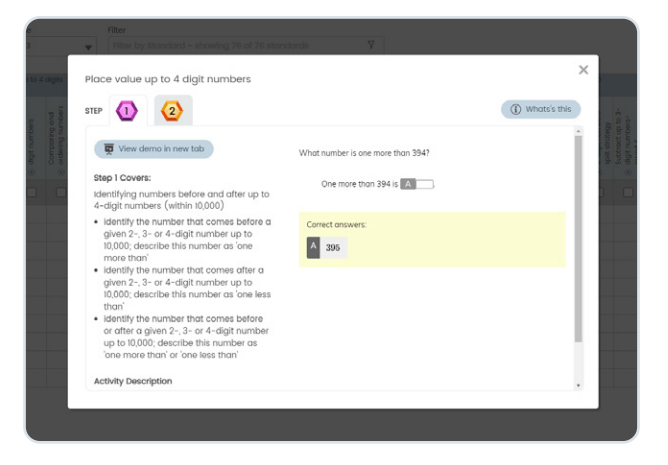

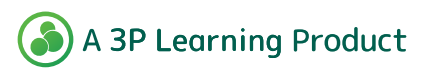

# **Skill Quests**

Formerly Understanding Practice and Fluency (UPF)

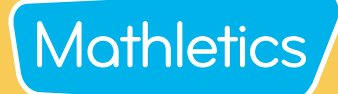

#### Assigning a Skill Quest

Assigning a Quest can be done in three ways (please refer to the console map below for more information):

- Assign a Quest to a student. Select the assign box below the Quest and across from the student.
- Assign a Quest to all students. Select the tick box below the Quest.
- 3 Assign all Quests to a student. Select the tick box next to the student's name.

| Curriculum standard code.                                                                          |                                                                                                    | Торі                        | c wit | thin the                         | standa                              | ard.                                      | Colla<br>Que                               | apse<br>sts in                 | and hide the Skill<br>each standard.                    |
|----------------------------------------------------------------------------------------------------|----------------------------------------------------------------------------------------------------|-----------------------------|-------|----------------------------------|-------------------------------------|-------------------------------------------|--------------------------------------------|--------------------------------|---------------------------------------------------------|
|                                                                                                    | Class                                                                                                    |                             |       | GC03MN                           | IOAI                                |                                           |                                            | G.                             |                                                         |
| Use the Accuracy<br>and Progress filter<br>to toggle between o<br>student results and<br>progress. | Sample Class3                                                                                                    | Progress untary attempts    |       | Number                           | s up to 4                           | Place value up to 4 stilling digits       | ers                                        | N                              | The Quest(s)<br>comprising the                          |
|                                                                                                    | Group<br>Whole class                                                                                                    |                             |       | /ing and<br>ng numba<br>t digits | g and<br>numbers<br>jits            |                                           | ng numb<br>digits                          | ing,                           | standard.                                               |
|                                                                                                    | Accuracy                                                                                                    |                             |       | dentify<br>countir<br>up to 4    | Reading<br>writing<br>to 4 dig      |                                           | Roundi<br>up to 4                          | Identify                       | -o Preview Quest.                                       |
| The Attempts filter allows you to filter                                                           | ✓ Students (22)                                                                                                    | Currently<br>Assigned       | 1     |                                  |                                     |                                           |                                            |                                |                                                         |
| by highest attempt,                                                                                | A, Amy                                                                                                    | 3                           |       |                                  |                                     |                                           |                                            |                                | Assign the Quest to                                     |
| latest assigned and voluntary attempts                                                             | A, Holly 6 A, Holly 6 A, Jane 5 C, Tom 5 C, Tom 5 A and 5 A and 5 A an | selected class/group.       |       |                                  |                                     |                                           |                                            |                                |                                                         |
| voluntary attempto.                                                                                |                                                                                                    | Once you've chosen          |       |                                  |                                     |                                           |                                            |                                |                                                         |
|                                                                                                    |                                                                                                    | 'Assign' from the           |       |                                  |                                     |                                           |                                            |                                |                                                         |
| Use the Quick Select                                                                               | Gabriel, Peter                                                                                                    | 2                           |       |                                  |                                     |                                           |                                            |                                | bottom of the screen.                                   |
| icon to assign all<br>Quests to all students •                                                     | J, Michael                                                                                                    | 8                           |       |                                  |                                     |                                           |                                            |                                |                                                         |
| visible in the class                                                                               | M, Maia                                                                                                    | 3                           |       |                                  |                                     |                                           |                                            |                                |                                                         |
| grid or assign based<br>on progress or                                                             | singh, archana                                                                                                    | 2                           |       |                                  |                                     |                                           |                                            |                                |                                                         |
| accuracy score.                                                                                    | Student16, Sample                                                                                                    | 2                           |       |                                  |                                     |                                           |                                            |                                |                                                         |
|                                                                                                    | Student17, Sample                                                                                                    | 2                           |       |                                  |                                     |                                           |                                            |                                |                                                         |
|                                                                                                    | Student18, Sample                                                                                                    | 2                           |       |                                  |                                     |                                           |                                            |                                |                                                         |
|                                                                                                    | at                                                                                                    | 0                           |       |                                  | 1                                   |                                           | 1                                          | 5                              |                                                         |
|                                                                                                    | 6                                                                                                    |                             |       |                                  |                                     |                                           |                                            |                                |                                                         |
| Assign all th<br>selected stu<br>the bottom<br>assignment                                          | ne visible Quests to<br>udent. Select 'Assign<br>of the screen to co                                                                                                    | o the<br>gn' from<br>onfirm |       |                                  | Assigi<br>(one-c<br>Quest<br>bottor | n a Qu<br>click). C<br>t, then<br>n of th | est to t<br>Once yc<br>click th<br>e scree | he in<br>ou've<br>e 'As<br>en. | dividual student<br>selected the<br>sign' button at the |

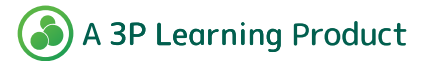

## Mathletics

#### **Viewing Assignments**

Skill Quests allows you to assign activities from across a range of curricula. The diagrams below demonstrate the ways in which assignments can be viewed.

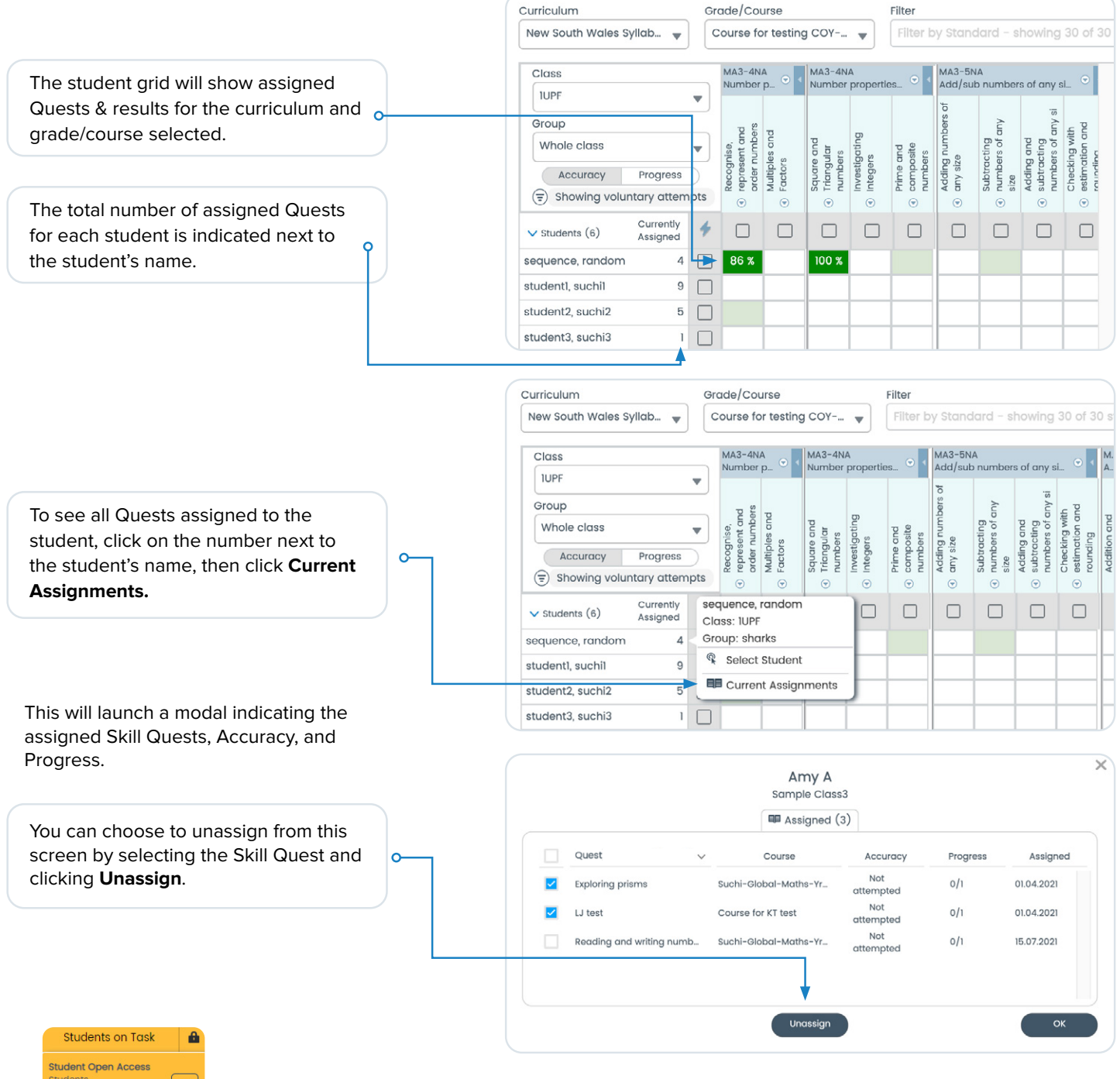

Students on Task Students are restricted to assigned activities Students can still access Meritopia

Use this button to restrict students to teacher assigned activities before they can move on to other areas of the program. This feature can be turned on or off at any time.

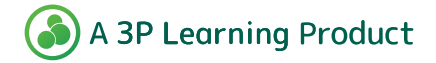

#### **Viewing Accuracy and Progress**

You can toggle between a student's accuracy and progress using the Accuracy and Progress filter.

Accuracy Progress

**Mathletics** 

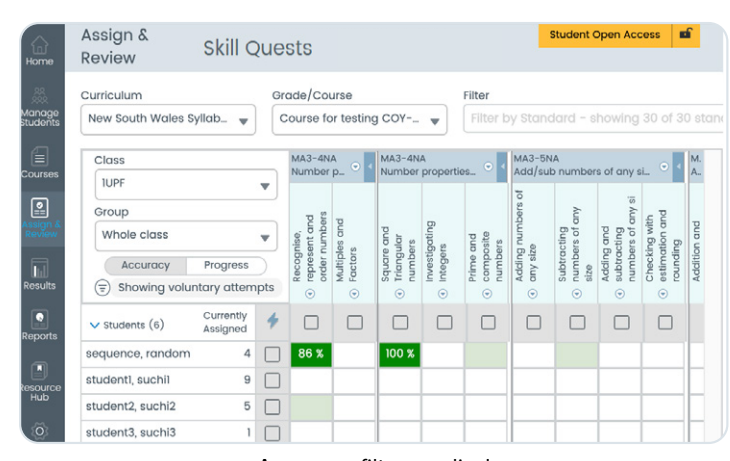

Accuracy filter applied

**Accuracy** provides a percentage average based on the total number of *correct answers achieved*, against the total number of *questions attempted*. For example, if a student attempted 8 questions, and answered 6 of them correctly, their progress score would be 75%.

#### View by score band

As your students complete their Quests, the class grid will change colour to reflect their result (please refer to the colour key below).

You can choose to filter by score band using the Quick Select tool indicated by the lightning bolt  $\oint$ .

You can also use the Quick Select tool to re-assign a Quest based on accuracy score and clicking 'Re-assign'.

| Class                                |      | MA3-4N.<br>Number        |           | MA3-4N<br>Number      | A<br>propertie | 🖸 🗸                 |
|--------------------------------------|------|--------------------------|-----------|-----------------------|----------------|---------------------|
| IUPF                                 | •    |                          |           |                       |                |                     |
| Group                                |      | pus                      | 73        |                       |                |                     |
| Whole class                          | •    | nise,<br>ent an<br>numbe | les and   | e and<br>ular<br>ers  | gating         | and<br>osite<br>ers |
| Accuracy Progress                    |      | ecog                     | actor     | quari<br>riang<br>umb | restintege     | omp                 |
| Showing voluntary attem              | npts | æ 2 0                    | ₹         | S F C                 | •              | - C −               |
| V Students (6) Currently<br>Assigned | 4    |                          |           |                       |                |                     |
| sequence, random 4                   | Sel  | ect                      |           |                       |                |                     |
| student1, suchil 9                   | Q.   | All Cel                  | Is        |                       |                |                     |
| student2, suchi2 5                   |      | All Cur                  | rently A  | ssigned               |                |                     |
| student3, suchi3 1                   |      | 1 - 20%                  | Accura    | icy                   |                |                     |
| student4, suchi4 3                   |      | 21 - 40                  | % Accur   | acy                   |                |                     |
| student5, suchi5 0                   |      | 41 - 60                  | % Accu    | acy                   |                |                     |
|                                      |      | 61 - 80                  | )% Accui  | acy                   |                |                     |
|                                      |      | 81 - 10                  | 0% Accu   | iracy                 |                |                     |
|                                      | ×    | Clear                    | Selection | 15                    | n (0)          |                     |

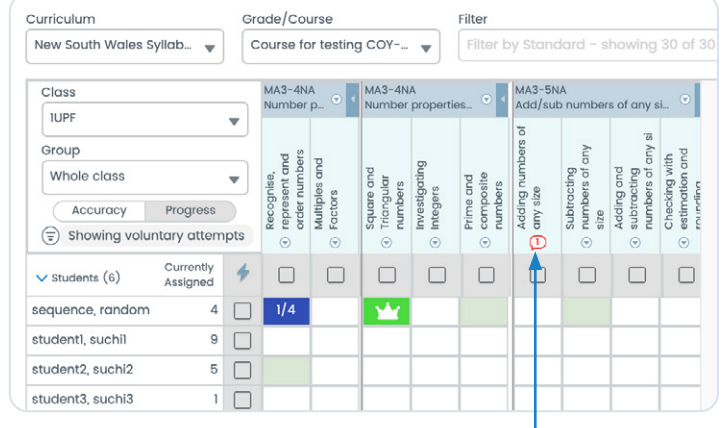

Progress filter applied

**Progress** is a measure of the number of steps completed within the Skill Quest, shown as a fraction. The crown symbol indicates a completed Quest. Help bubble This little red icon appears when a student is struggling with a step and has answered 5 questions incorrectly in a row. Click on the icon to see which student(s) need help and preview the step.

#### **Attempts Filter**

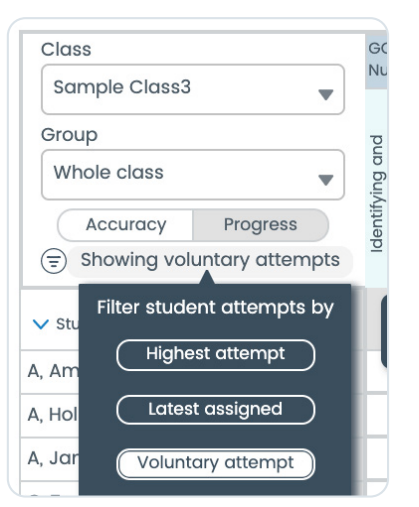

The Attempts filter allows you to filter student attempts by:

- **Highest attempt:** Shows the highest result achieved across assigned and voluntary Quests.
- Latest assigned: Shows results the most recently assigned Quests.
- Voluntary attempt: Shows only work that was attempted/ completed voluntarily in the Explore tab.

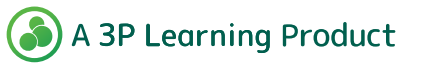

# Skill Quests

# Formerly Understanding Practice and Fluency (UPF)

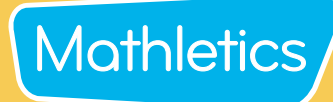

#### Page support

- How it works – Quick video introduction to the page

How this works

O View Key

- View Key See what each colour represents in the assign square
- Expand All All Skill Quests become visible
- Collapse All Hides all Skill Quests

| G<br>Home          | Assign & Review                            | Skill Quests                                                                                                    |                                                                                                    |                                                                                                    |
|--------------------|--------------------------------------------|----------------------------------------------------------------------------------------------------|----------------------------------------------------------------------------------------------------|----------------------------------------------------------------------------------------------------|
| Manage<br>Students | Curriculum<br>3P Learning Progressions 🛛 🔻 | Grade<br>Level 3                                                                                                    | Filter<br>Filter by Standard – showing 17 of 17 standards                                                                                                    | ▼     Expand All     ◆ Collapse All     O View Key                                                                                                    |
| Courses            | Class                                      | GC03MNA01<br>Numbers up to 4 digits                                                                                                    | G. G. CC03MNA04<br>Add and subtract with mental strategies                                                                                                    | ● GC03MNA05<br>Skip counting ●                                                                                                    |
| Assign &<br>Review | Hazel                                      | and<br>umbers<br>pits<br>nd<br>mbers up<br>e up to 4<br>numbers                                                                            | . &<br>Bander<br>Bander<br>gle<br>n 100,<br>00<br>tegy<br>rotegy                                                                                                    | R<br>R<br>R<br>R<br>R<br>R<br>R<br>R<br>R<br>R<br>R<br>R<br>R<br>R                                                                                                    |
| Results            | Whole class                                | identifying<br>counting n<br>up to 4 dig<br>Reading at<br>writing nur<br>to 4 digits<br>Place value<br>digits<br>Rounding 1<br>up to 4 dig | identifying<br>detecting<br>investigation<br>and avent<br>and avent<br>digits<br>digits<br>for and fro<br>for and fro<br>for and | 2 digits<br>2 digits<br>2 digits<br>2 digits<br>2 digits<br>2 digits<br>2 digits<br>2 diditational<br>2 diditational<br>2 d |
| Reports            | ✓ Students (11) Assigned                   |                                                                                                    |                                                                                                    |                                                                                                    |

← Expand All

✦ Collapse All

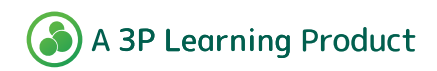

# Mathletics

#### **Reporting - Skill Quests Mastery**

Mathletics provides reports on usage and progress for all core activity areas. Reporting for Skill Quests Mastery shows detailed progress and completion for curriculum standards and assigned Quests within each standard by class and individual student.

- From your teacher console, head to '**Reports**'
- Select 'Student Reports'
- Using the drop-down menus, select 'Skill Quests Mastery'

| Skil | l Quests Mastery |
|------|------------------|
| Par  | ticipation       |
| Act  | ivity Mastery    |
| Skil | l Quests Mastery |
| Live | e Mathletics     |

#### **Class summary**

The class summary provides a clear picture of each students' overall progress in completing their curriculum. Click on any student to see a detailed report.

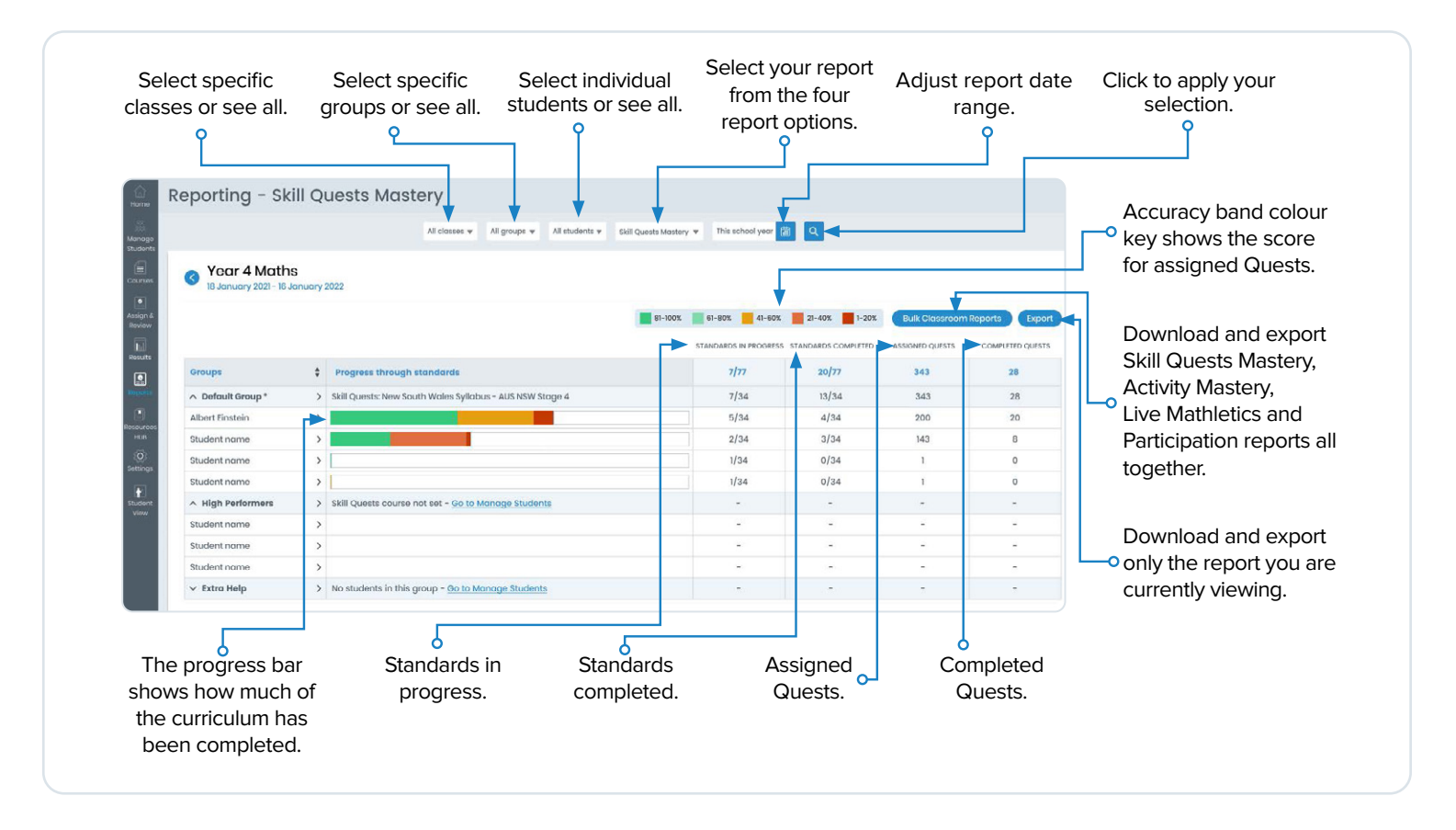

**TIP:** To view reports by Group, simply use the Group drop down at the top of the screen and select that Group. Or if you have multiple classes you'd like to view, you can select 'All classes' from the Class drop down.

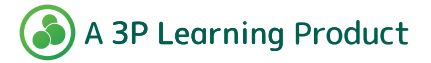

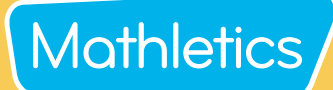

#### Individual student reporting

This view provides detailed progress and accuracy through Standards for assigned Skill Quests within each Topic.

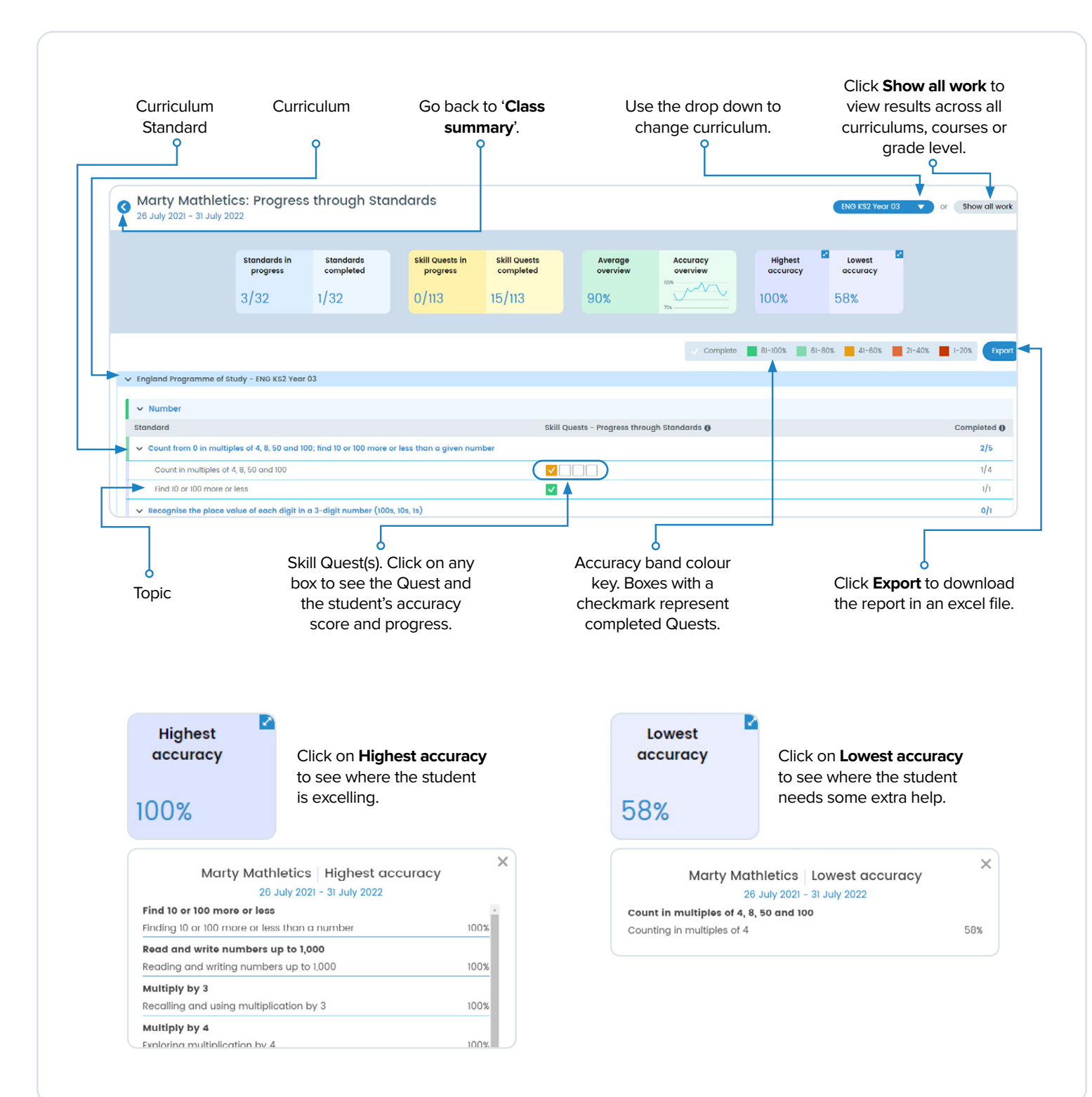

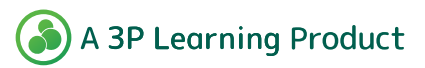